# Epic Go-Live Training Portal General User Guide

# Epic Training: Before you get started

The majority of learners have already had their Epic training assigned to them by someone else. Please double check that you were properly assigned the correct learning such as (see definitions in glossary below):

- Curriculum
  - Session
  - o Online classes such as: pre-requisite eLearnings

To verify you've been assigned the correct learning please refer to the Epic Training Course Catalog.

### **Glossary of terms**

| Learning Center term        | Epic Go-live<br>Training term                           | Definition                                                                                                    | lcon |
|-----------------------------|---------------------------------------------------------|----------------------------------------------------------------------------------------------------|------|
| Program                     | Curriculum                                              | Learning objects (anything that is<br>consumed by a learner) grouped<br>together or in a sequence, for example<br>an online class, sessions, etc.                                                                                                    |      |
| Course                      | Event                                                   | Subject/topics, for example, "Epic for Dialysis Nurse"                                                                                                    |      |
| Class                       | Session                                                 | A date and time that an event is given.<br>This may be a WebEx or instructor-led<br>session.<br>**Note the difference is the red box<br>within the calendar – this indicates a<br>specific date and time. Within your<br>transcript you should be able to "view<br>training details" |      |
| Web-Based Training<br>(WBT) | Online Class                                            | Typically, an interactive e-learning.                                                                                                    |      |
| Assessment                  | Test or EUPA<br>(End User<br>Proficiency<br>Assessment) | Assessment after taking an online class or session.                                                                                                    |      |

### Log in

- 1. There are three ways to access Epic Go-Live Training:
  - a) Direct link: Go to https://seattlechildrens.csod.com/
  - b) CHILD: Click the Epic Go-Live Training icon from the CHILD homepage

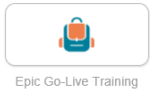

- c) **Okta**: Click the **Epic Go-Live Training** icon from the Okta homepage
- 2. Enter your credentials when redirected to Seattle Children's Okta Single Sign-On (SSO) page

**Note:** You do not need to be on the network to access the portal, but you will need to sign on via Okta SSO. If you have difficulty logging in, contact the IT service desk (206) 987-1111.

#### Access your transcript

1. On your Home Page, Click **Your Transcript** that shows present and future learning.

# **Recent Transcript**

| Your Transcript                                                  |                 |             |                   |
|------------------------------------------------------------------|-----------------|-------------|-------------------|
|                                                                  | Туре            | Due<br>Date | Status Action     |
| RPT005 Run and Manage Reports                                    | Online<br>Class | None        | Registered Launch |
| GEN006 Overview of Hyperspace for Revenue and Access<br>Products | Online<br>Class | None        | Registered Launch |
|                                                                  |                 |             |                   |

- 2. Transcript defaults to **Active** view, which includes Curriculum, Sessions (Classes) you're registered for, Online classes (Web-based trainings), and any open tests.
  - a. Active = Learning to complete.
  - b. **Completed** = Completed Learning
  - c. **Archived** = Learning that was withdrawn but never completed. Learning appears in this section through a manual process. It does not "automatically" appear here.
  - d. Use drop down menu to select the view you want. (Below shows the "active" status).

|                                                                                            | ***                    |
|--------------------------------------------------------------------------------------------|------------------------|
| Active  By Date Added All Types Search Results (11)                                        | Search for training Q. |
| Epic for Ambulatory Nutritionist (Starts 8/24/2020)<br>Due: No Due Date Status: Withdrawn  | Select Session 💌       |
| Epic for Inpatient Pharmacy Materials Handler EUPA<br>Due: No Due Date Status: In Progress | Launch Test 💌          |

# Understanding your transcript

- 1. From within your transcript, select open "Open Curriculum":
  - a. Note: sometimes you will see sessions outside of the curriculum on your transcript. These are not complete so you should always check your curriculum to see all the sessions you are signed up for.
- 2. Curriculum consists of many learning objects. A few examples are:
  - a. Prerequisite eLearning courses
  - b. Live WebEx training (session): this is the time you are to attend this training, just as if you were in a regular instructor-led class.
  - c. Post-class assessment (EUPA): You must complete the Live WebEx training before completing the assessment.

**Open Curriculum** 

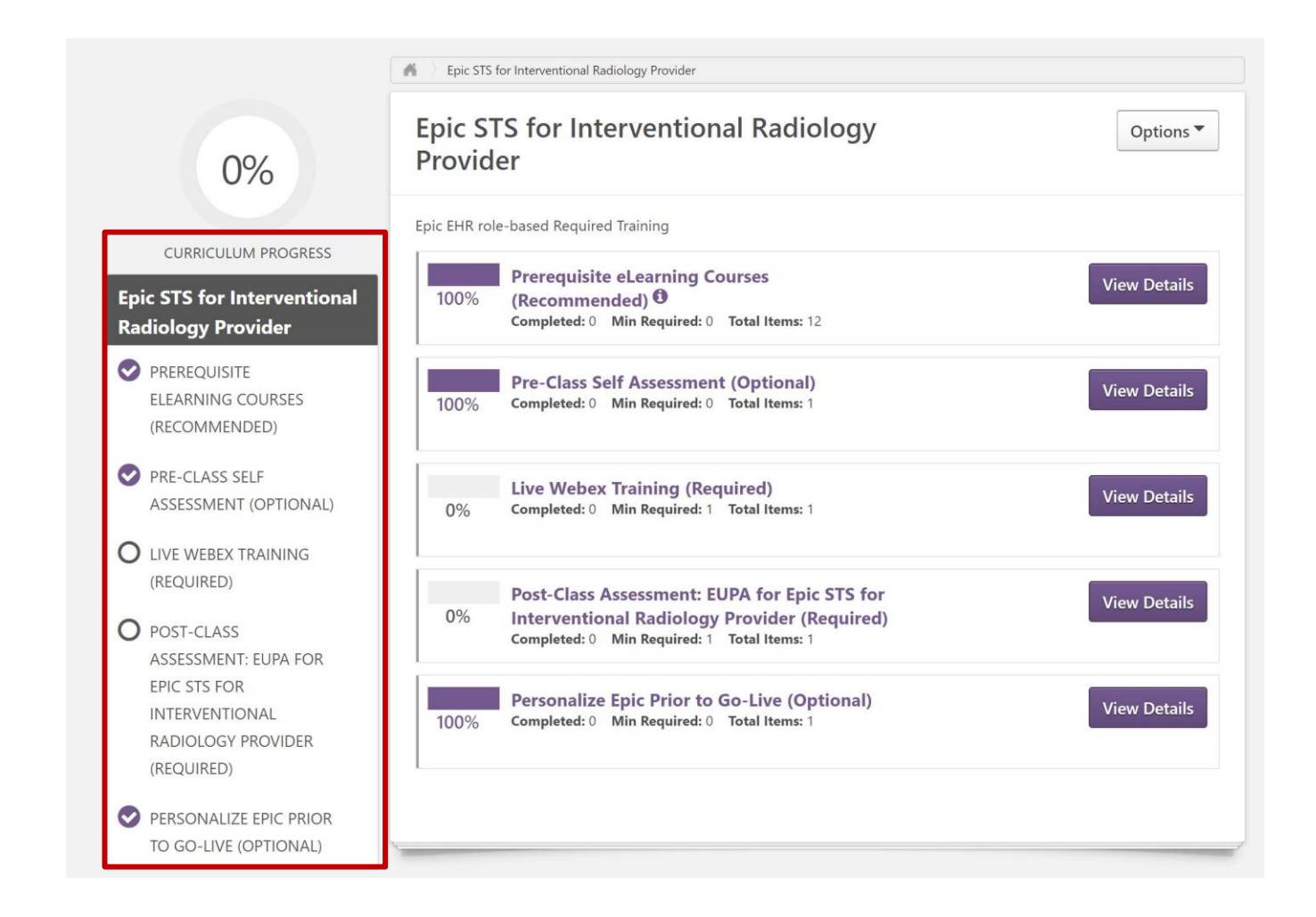

### Access pre-class learning

1. From within your transcript, go to the curriculum you want to take the pre-class training for,

**Open Curriculum** 

select open "Open Curriculum":

- 2. There are two types of pre-learning that may need to be completed:
  - a. pre-requisites
  - b. pre-class self-assessments (providers only)
- 3. If there are pre-class learnings for that curriculum, it will default to opening the section: **Prerequisite e Learning Courses (Recommended).** If not, click this section on the left side.

| 0%                                                                                 | Epic STS for Interventional Radiology<br>Provider                                                                                               | Options •    |
|------------------------------------------------------------------------------------|----------------------------------------------------------------------------------------------------|--------------|
|                                                                                    | Epic EHR role-based Required Training                                                                                                    |              |
| CURRICULUM PROGRESS<br>Epic STS for Interventional<br>Radiology Provider           | Prerequisite eLearning Courses           100%         (Recommended) <sup>(1)</sup> Completed: 0         Min Required: 0         Total Items: 12 | View Details |
| <ul> <li>PREREQUISITE</li> <li>ELEARNING COURSES</li> <li>(RECOMMENDED)</li> </ul> | Pre-Class Self Assessment (Optional)<br>100% Completed: 0 Min Required: 0 Total Items: 1                                                        | View Details |
| PRE-CLASS SELF<br>ASSESSMENT (OPTIONAL)                                            | Live Webex Training (Required)                                                                                                    | View Details |

- 4. It will be displayed as **Online Content** and will be represented with a laptop icon.
- 5. Note: You may need to select **Activate** and then **Launch**.

#### Access post-class tasks

Once curriculum is complete;

- You can now view Curriculum Certificate with the "View Certificate" button.
- Complete the evaluation. Please do this as it provides invaluable feedback.

| Completed *       | By Completion Date *                                        | All Types 👻                         | Search for training | Q, |
|-------------------|-------------------------------------------------------------|-------------------------------------|---------------------|----|
| Search Results (2 | 2)                                                          |                                     |                     |    |
| Ep<br>Cor         | ic for Ambulatory Nurse/<br>mpleted: 8/4/2020 Status: Compl | Clinician<br>eted                   | View Certificate    | -  |
| Cor               | ic for Ambulatory Nurse/<br>mpleted: 8/4/2020 Status: Compl | Clinician (Starts 8/4/2020)<br>eted | Evaluate            | •  |

# View your 🔳 schedule

- 1. Click the menu icon in the top-right of the screen.
- 2. Click the Learning drop-down and select Events Calendar.

| Home                 | > |
|----------------------|---|
| Connect              | > |
| Learning             | ~ |
| View Your Transcript |   |
| Events Calendar      |   |

3. The calendar defaults to **Month** view and shows **All Events**.

| < | August, 2020           | >                                                              |                                                                       |                                                                  |                                                                                | Day                                                                            | Week | Month | Agenda |
|---|------------------------|----------------------------------------------------------------|-----------------------------------------------------------------------|------------------------------------------------------------------|--------------------------------------------------------------------------------|--------------------------------------------------------------------------------|------|-------|--------|
| [ | All Events O My Events |                                                                |                                                                       |                                                                  |                                                                                |                                                                                |      |       | 3      |
|   | SUNDAY                 | MONDAY                                                         | TUESDAY                                                               | WEDNESDAY                                                        | THURSDAY                                                                       | FRIDAY                                                                         |      | SATUR | DAY    |
| • | 26                     | 27                                                             | 28                                                                    | 29                                                               | 30                                                                             | 31                                                                             |      | 1     |        |
|   |                        |                                                                |                                                                       |                                                                  |                                                                                |                                                                                |      |       |        |
|   | 2                      | 3                                                              | 4                                                                     | 5                                                                | 6                                                                              | 7                                                                              |      | 8     |        |
|   |                        | Epic Super User for Allied<br>Health<br>7:00 AM PST - ROS 4412 | Epic Super User for<br>Ambulatory Ancillary<br>7:00 AM PST - 818 8.8C | Epic for Ambulatory<br>Nurse/Clinician<br>7:00 AM PST - 818 8.8C | Epic Super User for<br>Ambulatory<br>Nurse/Clinician<br>7:00 AM PST - 818 8 88 | Epic Super User for<br>Ambulatory<br>Nurse/Clinician<br>7:00 AM PST - 818 8 85 |      |       |        |

4. Click Day, Week, or Agenda for alternate views, or select My Events to see your activities.

|                                                                                                    | < August, 2020 >                                                                                                    | Day | Week | Month | Agenda |
|----------------------------------------------------------------------------------------------------|----------------------------------------------------------------------------------------------------|-----|------|-------|--------|
| ▲         August, 2020         ▶           Su         Mo         Tu         We         Th         Fr         Sa           26         27         28         29         30         31         1           2         3         4         5         6         7         8                                                                                                    | ● All Events ○ My Events                                                                                                    |     |      |       | \$     |
| 9         10         11         12         13         14         15           16         17         18         19         20         21         22           23         24         25         26         27         28         29           30         31         1         2         3         4         5           Today: Thursday, July 02, 2020         22         2020         24         25         26         27         28         29 | Monday, August 03, 2020<br>7.00 AM - 11:00 AM PST Epic Super User for Allied Health<br>Locator: 2067 Session ID: CDAY2020052713425301760144<br>ROS 4412 |     |      |       |        |
| Filters        Title                                                                                                    | 7:00 AM - 11:00 AM PST Epic Super User for Ambulatory Ancillary<br>Locator: 2019 Session ID: CDAY2020052713425304900190<br>818 8.80                     |     |      |       |        |
| Location<br>All Ø<br>Session Contact<br>All Ø                                                                                                    | 7:00 AM - 3:30 PM PST Epic Super User for Ambulatory NurselClinician<br>Locator: 1941 Session ID: CDAY2020052713425506340544<br>610 8.6E                |     |      |       |        |
| All                                                                                                    | 7:00 AM - 3:30 PM PST Epic Super User for Ambulatory Nurse/Clinician                                                                                    |     |      |       |        |

**Note:** In **All Events** view, you can filter by Title, SessionID, Location, Session Contact, or Session Instructor. In **My Events** view, you can filter by your class enrollment status (Pending, Approved, Waitlisted, etc.).

### **Register for learning**

For Epic training, your manager, supervisor or other staff should sign you up for your training. Please work with them. If that's not the case, read on.

Note: For Epic Training you must be enrolled first in a curriculum.

- 1. <u>Search for the training curriculum or class session</u>. You can use partial phrase:
  - a. Epic: Select the curriculum first
- 2. On the left-hand side, filter by **Training** and *type* of learning. NOTE: Curriculum icon is: 🗯

| Show All |   |
|----------|---|
| Training |   |
| People   | - |

- 3. Select the type of learning event (see glossary above).
  - a. Epic: Select the curriculum first
- 4. Curriculum and Sessions:
  - a. From the search results, select the title.
  - b. Select **Open Curriculum**. You will be registered for the curriculum. You still have to select the in-person session dates/times.
  - c. See screen shot below. Focus on the left-hand menu which shows you all of the learning objects in this curriculum.
  - d. Select the section (s) for LIVE WEB-EX TRAINING. You will select the session dates/times.

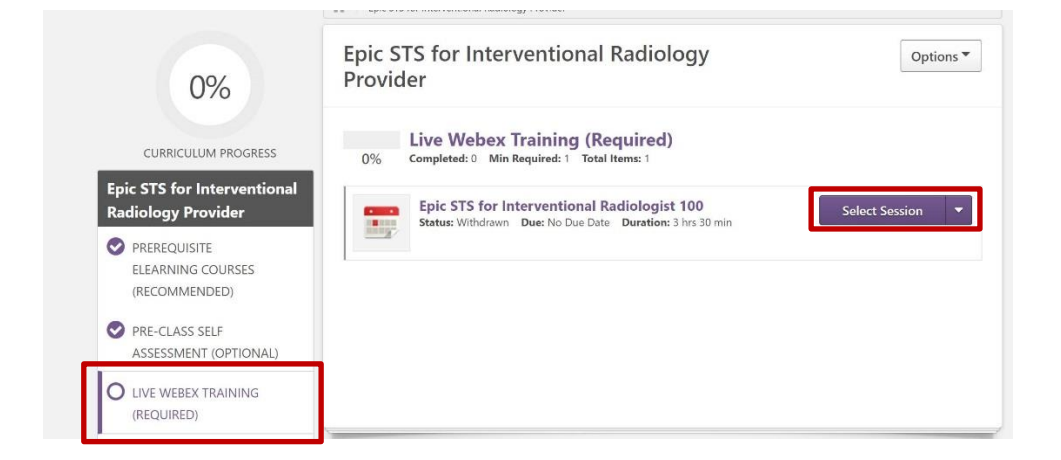

e. Select Session to pick your dates/times. Select the drop down and Request:

| ٩UG | 884                                                                                    |                  |
|-----|----------------------------------------------------------------------------------------|------------------|
| 18  | Tue, Aug 18, 2020, 4:00 PM - 5:30 PM PST<br>Register by Tue, Aug 18, 2020, 4:00 PM PST | View Details 🗸 🗸 |
|     | 818 8.6B, 818 Stewart (Epic Training Rooms)                                            |                  |
|     | English (US)                                                                           | Request          |

f. Do this for each LIVE WEB-EX TRAINING event.

#### 5. SESSION:

- a. Make sure you an assigned date/time for every live web-extraining session in every curriculum you've been assigned.
- 6. Go back to your transcript and validate you are signed up for the curriculum and all sessions (days and times).

#### Withdraw from a Session

- 1. Go to your **Transcript**.
- 2. Open the curriculum.
- 3. Select the session you want to withdraw from and click the down arrow next to View Training Details and select **Withdraw**.

| O HRS<br>AGGREGATE TRAINING COMPLETED                                                                      |                        |
|----------------------------------------------------------------------------------------------------|------------------------|
| Active  By Date Added  All Types  Search Results (3)                                                       | Search for training Q, |
| Epic for Endo Nurse (Starts 8/25/2020)<br>Dee: No Due Date Status: Registered                              | View Training D 👻      |
| Epic STS for Nephrologist and Dialysis Provider 100 (Starts 8/24/2020) Des: No Due Date Status: Registered | View Training D        |
| Epic for Abstractor (Starts 8/20/2020)<br>Due: No Due Date Status: Registered                              | View Training D 💌      |

4. A new screen will open, where you will need to select your reason for withdrawal and enter any additional comments. These will be viewable by the system administrator.

| Withdraw Registration                                                                                                    |
|----------------------------------------------------------------------------------------------------|
| If you withdraw your registration for this session, you will immediately be withdrawn from the roster.                                                                                                    |
| Session Details                                                                                                    |
| Event Name: Epic STS for Nephrologist and Dialysis Provider 100<br>Date / Time: (1) 8/24/2020 8:00 AM - 8/24/2020 12:30 PM<br>Location: SPLC A2115 > Sand Point Learning Center (58th NE & Sand Point Way) |
|                                                                                                    |
| Found More Appropriate Training                                                                                                    |
| Comments                                                                                                    |
| Submit Cancel                                                                                                    |

#### 5. Click Submit.

6. The session will now show as Withdrawn on your transcript.

| Epic STS for Nephrologist and Dialysis Provider 100 (Starts 8/24/2020)<br>Due: No Due Date Status: Withdrawn | Select Session 💌 |
|----------------------------------------------------------------------------------------------------|------------------|
|----------------------------------------------------------------------------------------------------|------------------|

7. If you don't want to see it on your transcript anymore, you may archive it, by selecting the same drop down arrow on the right. Select **Move to Archive Transcript**.

|                                        | Calact Cassian              |
|----------------------------------------|-----------------------------|
| Epic for Abstractor (Starts 8/20/2020) | View Training Details       |
| Due: No Due Date Status: Registered    | Move to Archived Transcript |

8. If you are certain, click **Archive** when the pop-up warning appears and it will be archived. This is not permanent.

### **Get help**

#### If you have technical issues:

1. Submit a <u>ServiceNow</u> ticket or call the IT Service Desk at 206-987-1111.

#### If you have questions or comments about the Epic Go-Live Training Portal:

1. Submit a <u>ServiceNow</u> ticket or call the IT Service Desk at 206-987-1111.

#### If you have questions about Epic training content or which curriculum to take:

- 1. Contact your leader.
- 2. Submit a <u>ServiceNow</u> ticket or call the IT Service Desk at 206-987-1111.